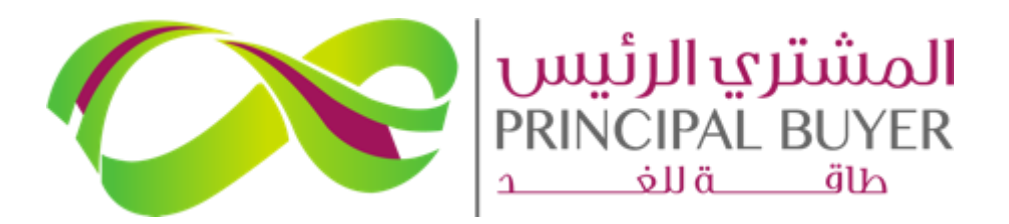

SPPC eProcurement Portal (ePP)

# **SUPPLIER GUIDE – Submit Response to RFQ or RFP**

August - 2024

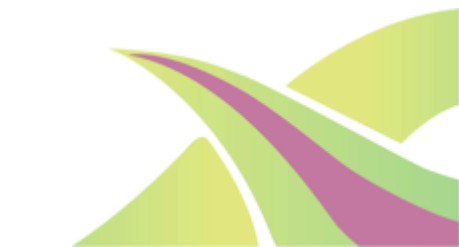

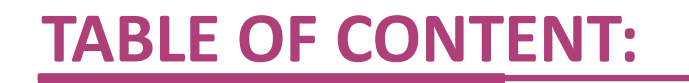

- 1. Login as a Supplier
- 2. Access Running RFQ/RFP
- 3. Modify & Submit Response.

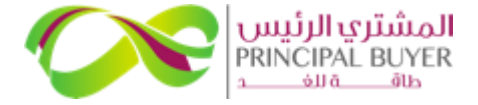

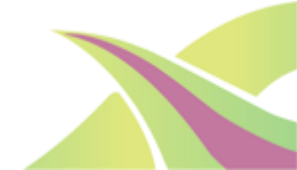

### **1. LOGIN AS A SUPPLIER**

Access the SPPC eProcurement Portal link <u>https://powersaudiarabia.com.sa/</u> and login using your username and password.

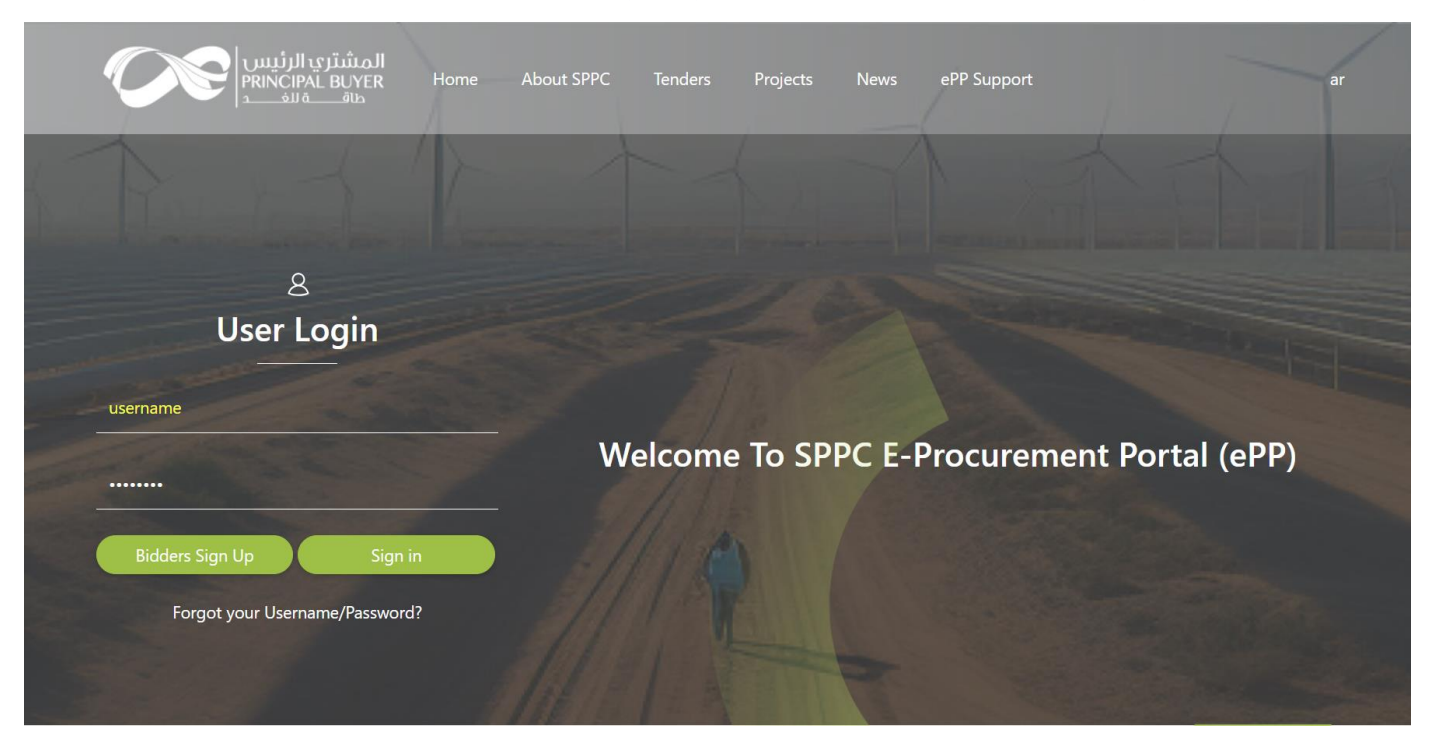

If you've forgotten your login details, please use the 'Forgot your username/password' option.

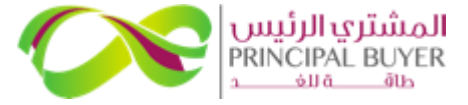

### **1. LOGIN AS A SUPPLIER**

After successfully logging in, you will be directed to the main page of ePP.

| المتربين البينينينية 19:16 Australian Centr | ral Standard Time |                                                         |    |                                                                    |            |              | Welcome Du solar 💄 |
|---------------------------------------------|-------------------|---------------------------------------------------------|----|--------------------------------------------------------------------|------------|--------------|--------------------|
| Welcome                                     |                   | Type to search in menu                                  |    |                                                                    |            |              |                    |
| Dashboard                                   |                   | Sourcing                                                | \$ | My Organisation                                                    | <b>1</b> . | File Sharing | ٩                  |
| Main Dashboard                              |                   | Projects<br>RFI/RFQs<br>RFPs<br>Published Opportunities |    | Organisation Profile<br>My Categories<br>Assessments<br>Scorecards |            | Directories  |                    |
| User Management<br>Manage Users             | Ŧ                 | Help                                                    | 0  |                                                                    |            |              |                    |

If this is your first time to login, you will be asked to set a new password (which must be at least 8 characters long and include both letters and numbers, as well as a special character).

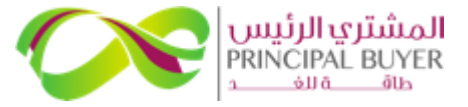

### **2. Access Running RFP**

Click on 'RFI/RFQs' or 'RFPs' under "Sourcing"

| Sourcing                | <b>3</b> 9 |
|-------------------------|------------|
| Projects                |            |
| RFI/RFQs                |            |
| RFPs                    |            |
| Published Opportunities |            |
|                         |            |

The process remains similar for both RFI/RFQs and RFPs. However, for the purpose of this guide, we will assume we are submitting RFP response.

#### Click on the 'RFI/RFQs or RFPs' title where the RFP Status is "Running"

| My RFPs    | My RFPs Open to All Suppliers                    |           |              |                                    |            |                 |                    |  |  |  |
|------------|--------------------------------------------------|-----------|--------------|------------------------------------|------------|-----------------|--------------------|--|--|--|
| All RFPs   | All RFPs     Enter Filter (type to start search) |           |              |                                    |            |                 |                    |  |  |  |
| Showing Re | Showing Result 1 - 2 of 2 Show: 10 -             |           |              |                                    |            |                 |                    |  |  |  |
|            |                                                  |           |              |                                    |            |                 |                    |  |  |  |
|            | RFP CODE                                         | RFP TITLE | PROJECT CODE | RFP CLOSING DATE/TIME $\downarrow$ | RFP STATUS | RESPONSE STATUS | BUYER ORGANISATION |  |  |  |

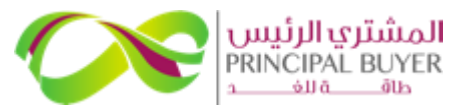

### 3. Modify & Submit Response

Click 'edit' icon next to each response section or navigate directly to the Envelope Response selections.

| ← RFP: Ro   | ound4_Wind_RFP_AGA4 - F                                                              | Round4 Wind R     | FP - AGA Final Submission test 4                              | Running                                   |  | Withdraw Response | Online Questionnaire In Excel |  |
|-------------|--------------------------------------------------------------------------------------|-------------------|---------------------------------------------------------------|-------------------------------------------|--|-------------------|-------------------------------|--|
| RFP Details | Messages (Unread 0)                                                                  |                   |                                                               |                                           |  |                   |                               |  |
| Settings    | Buyer Attachments (3)                                                                | My Response       | Associated Users                                              |                                           |  |                   |                               |  |
| <b>→</b>    |                                                                                      |                   |                                                               |                                           |  |                   |                               |  |
| ~ My        | y Response Summary                                                                   |                   |                                                               |                                           |  |                   |                               |  |
|             | ENVELOPE                                                                             |                   | INFO PARAMETERS                                               |                                           |  |                   |                               |  |
| 1           | Technical Response                                                                   |                   | Missing optional responses (522)<br>No additional attachments |                                           |  |                   |                               |  |
| 2           | Commercial Response                                                                  |                   | Missing optional fields (7)<br>No additional attachments      | Total Price (excluding optional sections) |  |                   | 0                             |  |
| Res         | Response Management Area - You are replying as: My Organisation Only (No consortium) |                   |                                                               |                                           |  |                   |                               |  |
| Curr        | rency: SAR                                                                           |                   |                                                               |                                           |  |                   |                               |  |
|             |                                                                                      |                   |                                                               |                                           |  |                   |                               |  |
| > 1.1       | FECHNICAL RESPONSE (QUESTION                                                         | IS: 726 )         |                                                               |                                           |  |                   |                               |  |
| >           | 1.1 VOLUME 2 - TECHNICAL ENVE                                                        | LOPE - QUESTION S | ECTION                                                        |                                           |  |                   | '                             |  |

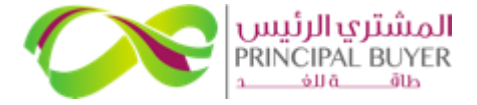

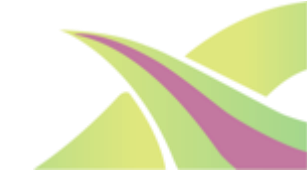

## 3. Modify & Submit Response

For attachments, you can Drop File or Browse to select the files from your computer and upload them.

| RFP: R5 Solar PV RFP - R5 Solar PV RFP Final Submission |       |                                          | mission                                                                                                    | Running     |    |                     | Save And Continue | Cancel | Save And Return   |
|---------------------------------------------------------|-------|------------------------------------------|----------------------------------------------------------------------------------------------------|-------------|----|---------------------|-------------------|--------|-------------------|
| $\rightarrow$                                           |       |                                          |                                                                                                    |             |    |                     |                   |        | Validate Response |
|                                                         |       | QUESTION                                 | DESCRIPTION                                                                                                    | DESCRIPTION |    | RESPONSE            |                   |        | -                 |
|                                                         | 1.6.2 | 2.01.1.1 Attachment to Form Sheet D.4    | The filled spreadsheet "Deerned Energy Coefficients Tool.xlsx" (Annex A to PPA<br>Schedule 17) to be attached.     A1,n |             | PA | Drop File or Browse |                   |        | 0                 |
|                                                         | 1.6.3 | (n) Month / Billing Period - (1) January |                                                                                                    |             |    |                     |                   |        |                   |
|                                                         | 1.6.4 | (n) Month / Billing Period - (1) January | * B1,n                                                                                                    |             |    |                     |                   |        |                   |
|                                                         | 1.6.5 | (n) Month / Billing Period - (1) January | * C1,n                                                                                                    |             |    |                     |                   |        |                   |

#### Select the correct file and upload it

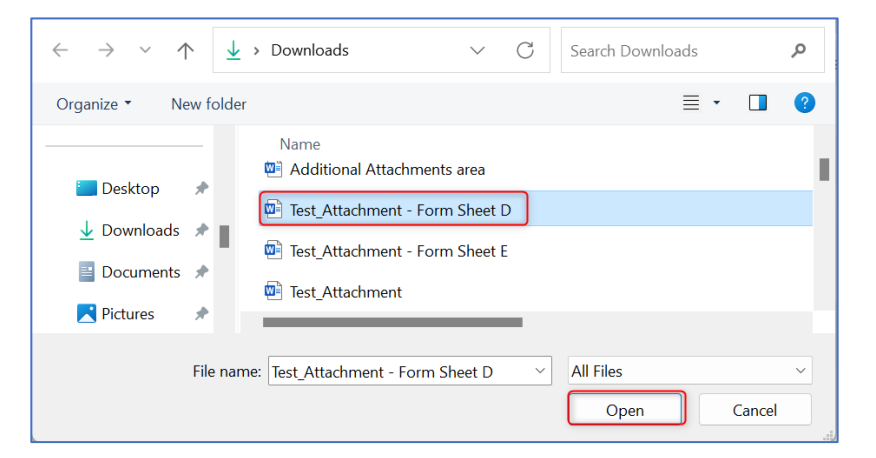

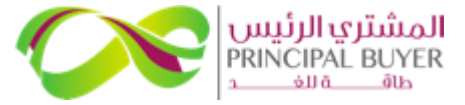

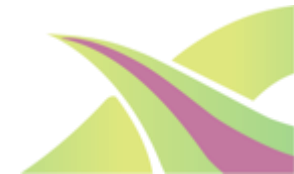

# 3. Modify & Submit Response

Likewise, all other mandatory fields must be filled and saved. Click "Save and Continue" to stay on the same page or "Save and Return" to go back to the RFP summary page.

| RFP: R5 Solar PV RFP - R5 Solar PV RFP Final Submission   Running  Cancel  Save And Continue  Cancel  Save And Ref |       |                                           |                                                                                                    |                      |                   |  |  |  |
|----------------------------------------------------------------------------------------------------|-------|-------------------------------------------|----------------------------------------------------------------------------------------------------|----------------------|-------------------|--|--|--|
| $\rightarrow$                                                                                                    |       |                                           |                                                                                                    |                      | Validate Response |  |  |  |
|                                                                                                    |       | QUESTION                                  | DESCRIPTION                                                                                                    | RESPONSE             |                   |  |  |  |
|                                                                                                    | 1.6.2 | 2.01.1.1 Attachment to Form Sheet D.4     | $\star$ The filled spreadsheet 'Deemed Energy Coefficients Tool.xisx' (Annex A to PPA Schedule 17) to be attached. | Test_Attachment.docx | 📀   339 KB 🖏 🗂    |  |  |  |
|                                                                                                    | 1.6.3 | (n) Month / Billing Period - (1) January  | * A1,1                                                                                                    | 3                    |                   |  |  |  |
|                                                                                                    | 1.6.4 | (n) Month / Billing Period - (1) January  | * B1,n                                                                                                    | 4                    |                   |  |  |  |
|                                                                                                    | 1.6.5 | (n) Month / Billing Period - (1) January  | * С1л                                                                                                    | 5                    |                   |  |  |  |
|                                                                                                    | 1.6.6 | (n) Month / Billing Period - (2) February | * A1,n                                                                                                    | 6                    |                   |  |  |  |
|                                                                                                    | 1.6.7 | (n) Month / Billing Period - (2) February | * B1,n                                                                                                    | 7                    |                   |  |  |  |
|                                                                                                    | 1.6.8 | (n) Month / Billing Period - (2) February | * C1,n                                                                                                    | 8                    |                   |  |  |  |

You can click "Cancel" if you do not want to make any changes from the previous version

The response is about to be saved; the format of your response will be checked and if no errors are found it will be saved.
Click "OK" to save or click "Cancel" to discard any unsaved changes.
IMPORTANT:
In order to make your response visible to the buyer you must submit it.
OK Cancel

SPPC eProcurement Portal (ePP)

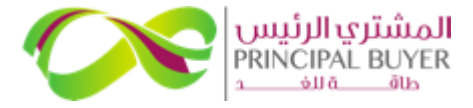

© 2024, ALL RIGHTS RESERVED

## 3. Modify & Submit Response Updates B/F deadline.

Click 'Submit Response' when you are ready to submit your bid. You are required to complete all the mandatory fields on each of the Response pages and click "Submit Response" to send your bids to SPPC.

| ← RFP: R5 Sc | olar PV RFP - R5 Solar PV RFP Final              | Submission                      | Running             |                                           |  | Online Questionnaire In Excel | Submit Respons | ie |  |
|--------------|--------------------------------------------------|---------------------------------|---------------------|-------------------------------------------|--|-------------------------------|----------------|----|--|
| RFP Details  | Messages (Unread 0)                              |                                 |                     |                                           |  |                               |                |    |  |
| Settings     | Buyer Attachments (0) My Response                | Associated Users                |                     |                                           |  |                               |                |    |  |
| →            |                                                  |                                 |                     |                                           |  |                               |                |    |  |
| 1 Yo         | ur Response is not yet Submitted. To make it vis | ible to the Buyer you must clic | k 'Submit Response' |                                           |  |                               |                | ^  |  |
| ∽ My Re      | esponse Summary                                  |                                 |                     |                                           |  |                               |                |    |  |
|              | ENVELOPE                                         | INFO PARAMETE                   | ERS                 |                                           |  |                               |                |    |  |
| 1.           | Technical Response                               | Missing mandate                 | ory responses (656) |                                           |  |                               |                |    |  |
| 2.           | Commercial Response                              | Mandatory fields                | missing (30)        | Total Price (excluding optional sections) |  |                               | 0              |    |  |
|              |                                                  |                                 |                     |                                           |  |                               |                |    |  |
| Respor       | nse Management Area - You are replying           | g as: My Organisation On        | nly (No consortium) |                                           |  |                               |                |    |  |
| Current      | cy: SAR                                          |                                 |                     |                                           |  |                               |                |    |  |

*If you have completed your bids and have not clicked on "Submit Response" SPPC cannot see your bids and will not consider it against the RFP* 

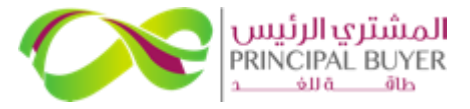

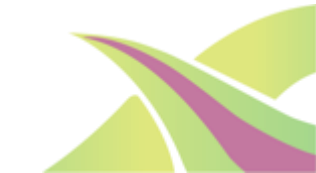